## FAQ 6 - How to convert a word document to a PDF file

- 1. Make sure you are signed in. Reminder you need to type in k12sd1\emailuserid for example k12sd1\jn002 and then put in your e-mail password
- 2. Go to the Office Button and click on File Save As PDF